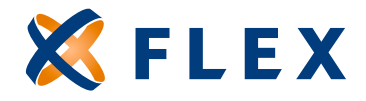

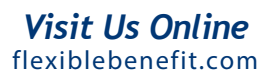

## How to Make Distrubutions Online

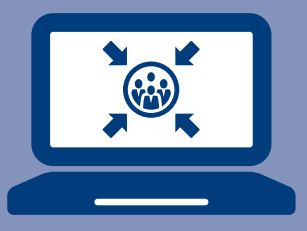

## Making online distributions is simple.

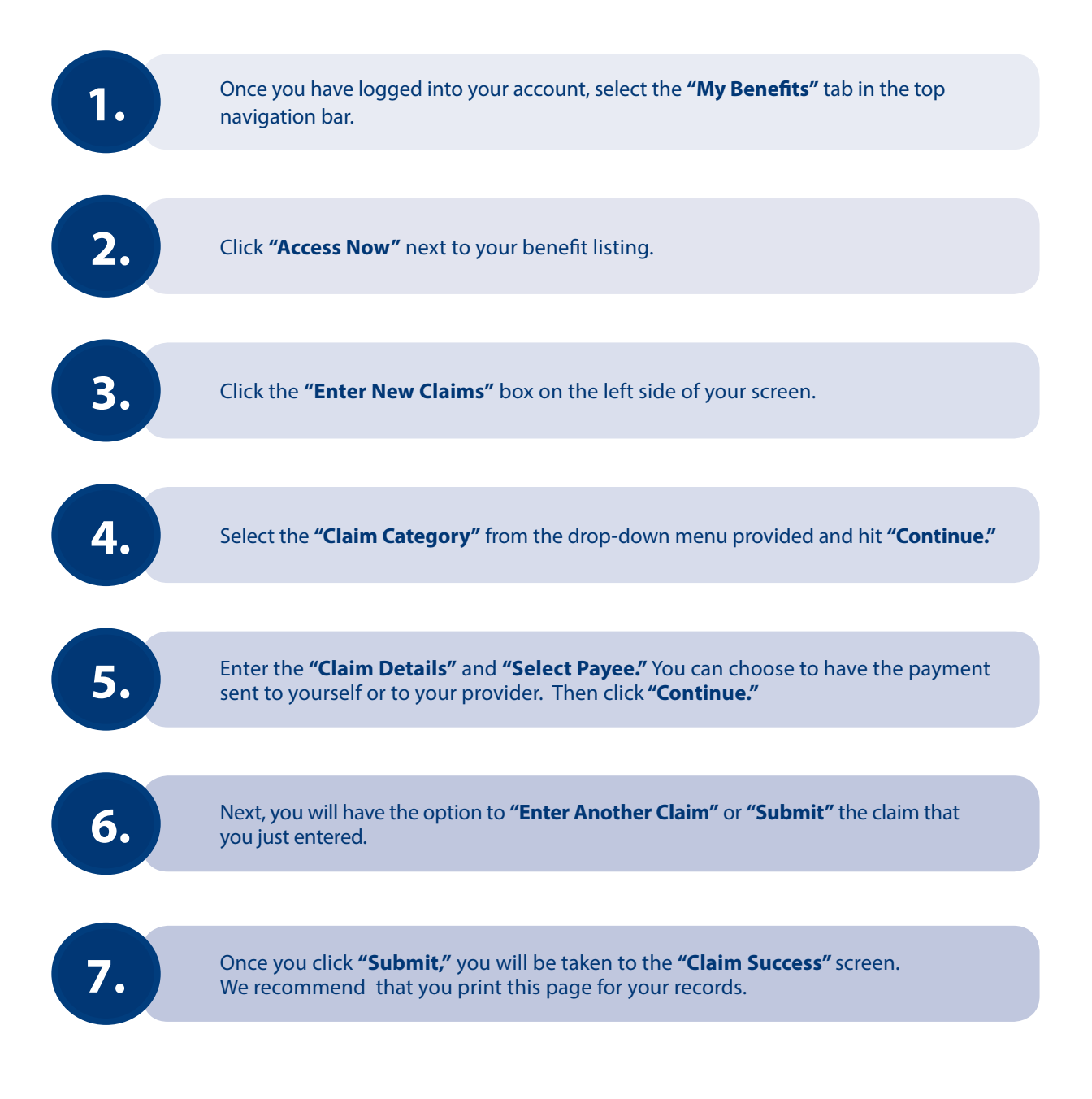